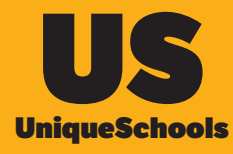

How To: Access your Online Payments (MIT) from your App

## Open Homescreen on App and tap on Online Payments

|              | Absentee fo          |                                         |
|--------------|----------------------|-----------------------------------------|
| G            | Late Note            | ≡                                       |
| Ē            | Permission To Leave  | Music S                                 |
| <u>م</u>     | Canteen              | Upr                                     |
|              | Visitor Declaration  | UNIQUE<br>COLLEGE<br>TUPOT              |
| ®            | Notice Boards        | Iter                                    |
| 9            | Note From Parent     | UNIQUE<br>SINIOR<br>COLLEGE             |
|              | Forms                | Rer                                     |
| VS           | Vsware               | UNIQUE<br>SENIOR<br>COLLEGE             |
| Ł            | Online Payments      | Nev                                     |
| Õ            | Compass              | UNIQUE<br>SENTOR<br>COLLEGE             |
| 볁            | Shop                 | Pus                                     |
| 鼠            | School               | UNIQUE<br>SENTOR<br>GOLLEGE             |
| E            | Study Centre         | Pus                                     |
| Ŷ            | Competition          | Cory Cory Cory Cory Cory Cory Cory Cory |
|              | Website              | Tita                                    |
| <del>۲</del> | App Help and Support | Sponsor                                 |
| SF -         | Child Helpline       | A upo                                   |
|              | Study Skills         | School News Noti                        |

 If you have previously saved your Username and Password to the App, they will auto-populate, then press Login

| 17                       | \$53                                     |  |  |  |  |  |  |
|--------------------------|------------------------------------------|--|--|--|--|--|--|
| $\equiv$ Online Payments |                                          |  |  |  |  |  |  |
| Done                     | 🔒 ams.enrol.ie                           |  |  |  |  |  |  |
|                          | School Payments System<br>Username/Email |  |  |  |  |  |  |
| P                        | Password                                 |  |  |  |  |  |  |
|                          | Login<br>Forgot your password?           |  |  |  |  |  |  |
|                          | Create Account                           |  |  |  |  |  |  |
|                          | Lucan Community College                  |  |  |  |  |  |  |

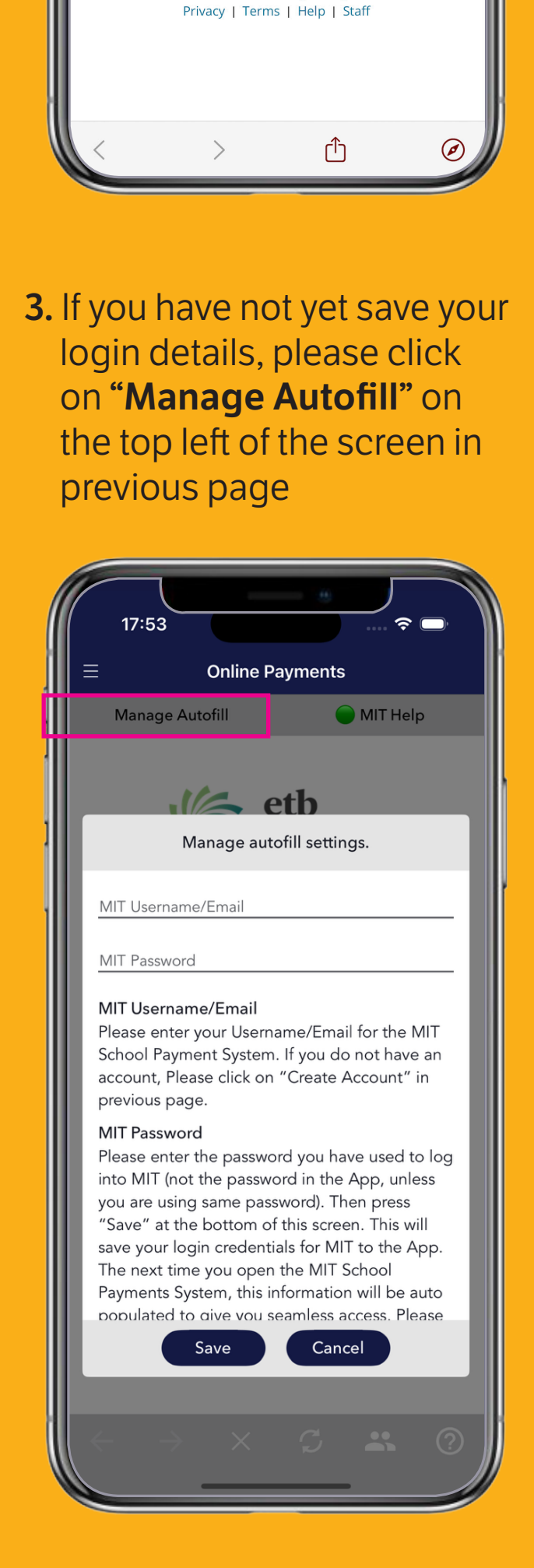

 If you have not yet created an account, click on
 "Create Account" in previous page

| 17:5                     | 53                                     |           |   |  |  |  |  |
|--------------------------|----------------------------------------|-----------|---|--|--|--|--|
| $\equiv$ Online Payments |                                        |           |   |  |  |  |  |
| Done                     | ams.enrol.ie                           |           | S |  |  |  |  |
| •                        | School Payments Syst<br>Username/Email | aire<br>d |   |  |  |  |  |
|                          | Password                               |           |   |  |  |  |  |
|                          | Login                                  |           |   |  |  |  |  |
|                          | Forgot your password?                  |           |   |  |  |  |  |

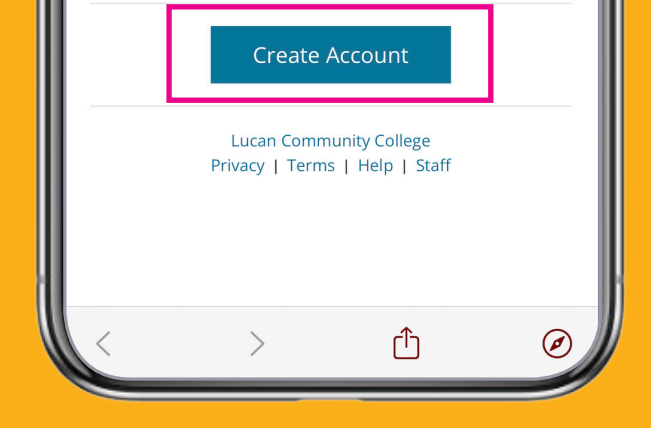

## Enter Student First name, Surname and PPSN and click on "Next"

| 11   | :25                                               |
|------|---------------------------------------------------|
| =    | Online Payments                                   |
| Done | 🔒 ams.enrol.ie 🛛 📮 👌                              |
| -    | Create Account<br>Student First name<br>Joe       |
| •    | student surname                                   |
|      | D                                                 |
|      | Student PPSN                                      |
|      | Next                                              |
|      | Cancel                                            |
|      | Lucan Community College<br>Privacy   Terms   Help |
| <    | > 🖞 🧭                                             |

6. Enter your Mobile, Email, Confirm Email & Password and Select a Recovery Question & Answer

| 11:  | 25               |   |
|------|------------------|---|
| ≡    | Online Payments  |   |
| Done | ams.enrol.ie     | S |
|      | Create Account   |   |
| @    | Email            |   |
| @    | Confirm Email    |   |
| P    | Password         |   |
| ~    | Confirm Password |   |

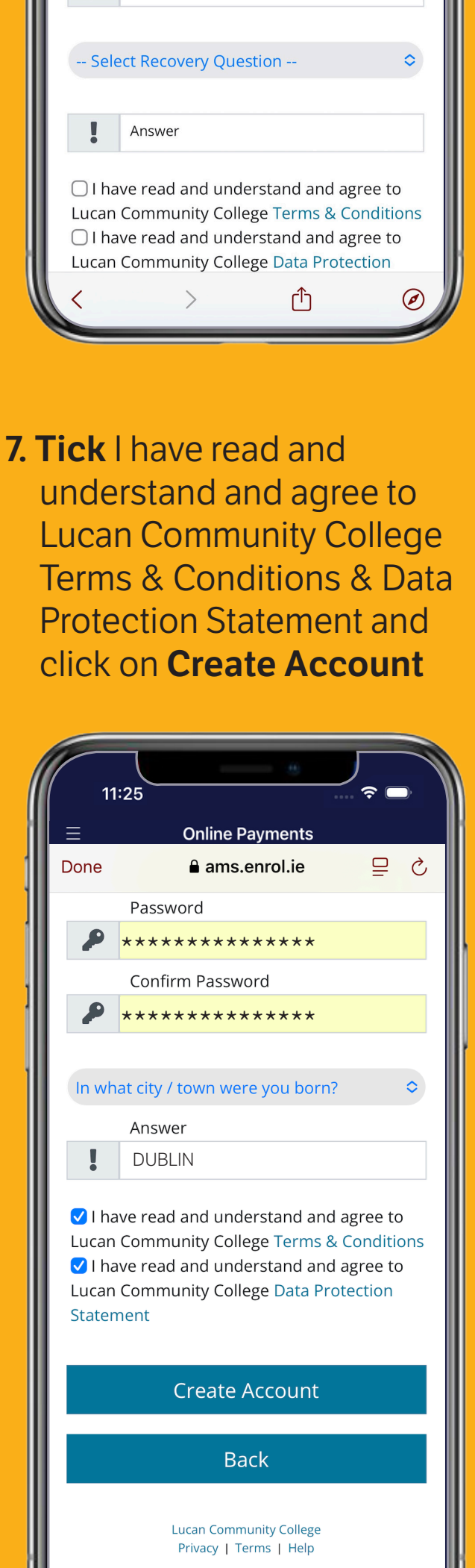

 Save Email and password in App

>

ſſ

- Tap on Manage Autofill
  Settings on the top left of the screen in previous page
- Enter your Email and Password
- Save
- Next time you come in the Email and Password will be auto-populated for your for seamless entry to School Payment System